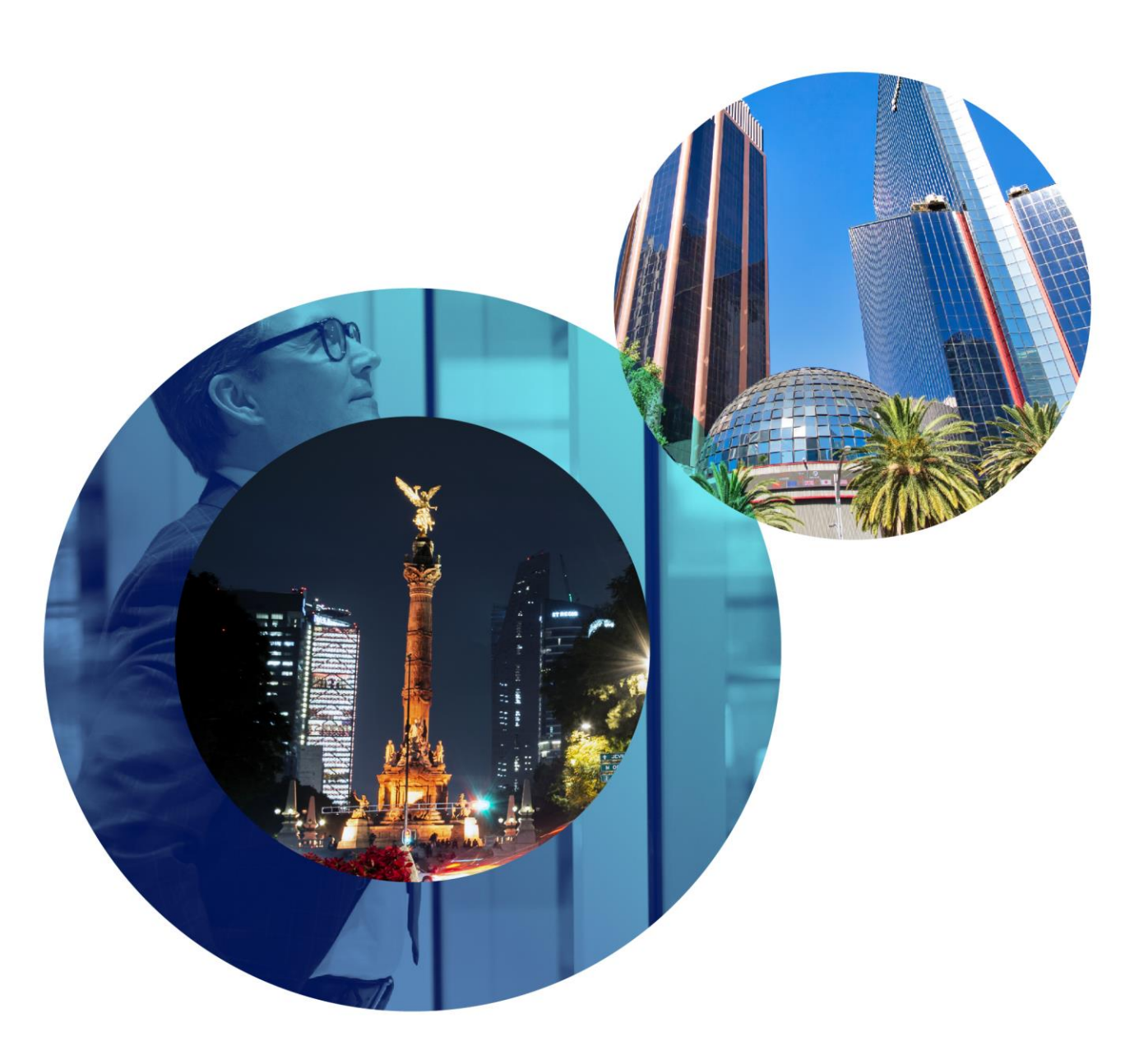

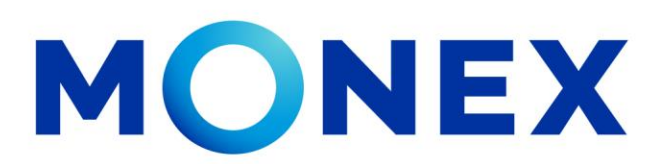

Mantente ágil

#### Sospecha de Pagos Duplicados

#### **Cash Management.**

Sospecha de pagos duplicados a través de Banca Digital.

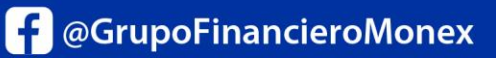

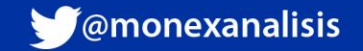

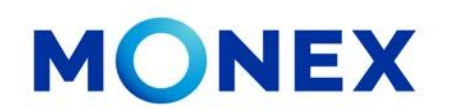

Ingrese al portal <u>www.monex.com.mx</u> preferentemente a través de **Internet Explorer o Chrome.** 

- 1. De clic en **BANCA DIGITAL.**
- 2. El sistema mostrará la pantalla **Sistema de Autenticación**, coloque primero su **Usuario** y posteriormente su **Contraseña**, después de clic en **ENVIAR**.

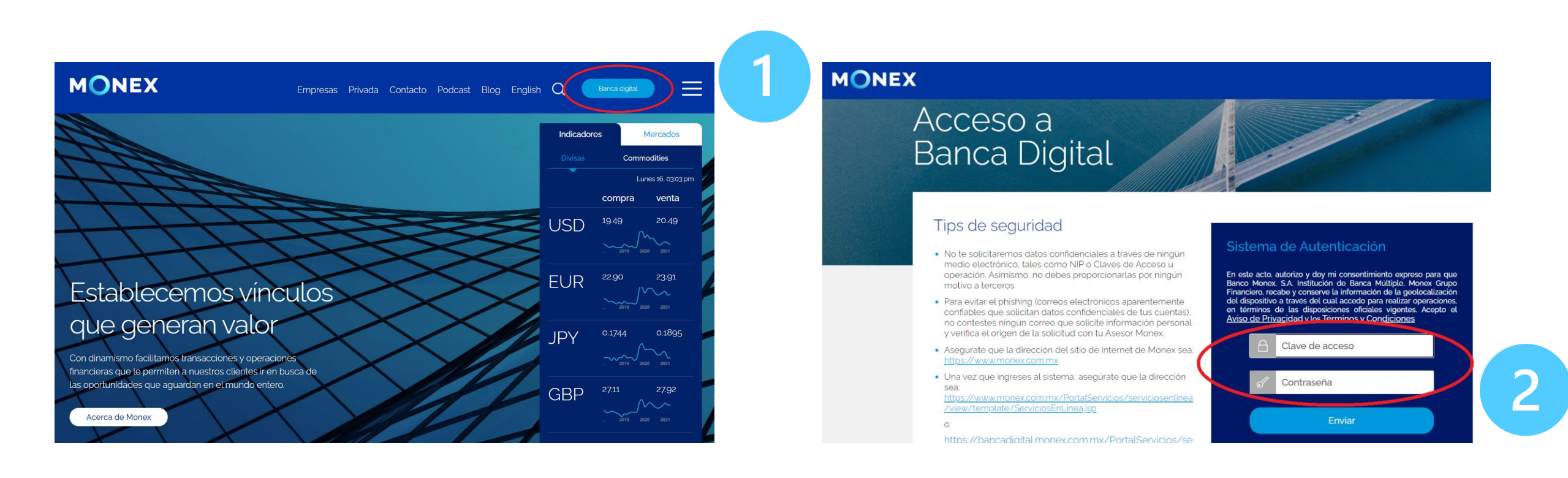

#### cashmanagement@monex.com.mx

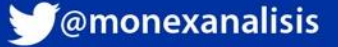

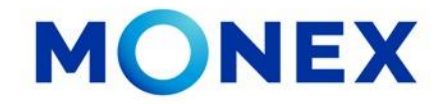

1. El sistema le solicitará la Clave que muestra su **Token**.

2.De clic en Enviar.

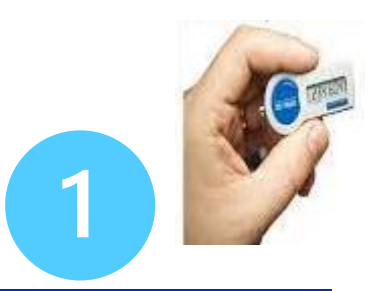

MONEX

Acceso a Banca Digital

#### Tips de seguridad

- No te solicitaremos datos confidenciales a través de ningún medio electrónico, tales como NIP o Claves de Acceso u operación. Asimismo, no debes proporcionarlas por ningún motivo a terceros
- Para evitar el phishing (correos electrónicos aparentemente confiables que solicitan datos confidenciales de tus cuentas), no contestes ningún correo que solicite información personal y verifica el origen de la solicitud con tu Asesor Monex.
- Asegúrate que la dirección del sitio de Internet de Monex sea: <u>https://www.monex.com.mx</u>
- Una vez que ingreses al sistema, asegúrate que la dirección sea: https://www.monex.com.mx/PortalServicios/serviciosenline /view/template/ServiciosEnLinea.jsp

| MIRIAM<br>LACLAVEDELEXITO    | Cancelación de Token    |
|------------------------------|-------------------------|
| Ingresa la clave que muestra | et token para confirmar |
| Clave                        |                         |

El sistema muestra el escritorio de la sesión, hay que seleccionar el número de contrato en el que desea operar:

Dar clic sobre el número de contrato para ingresar:

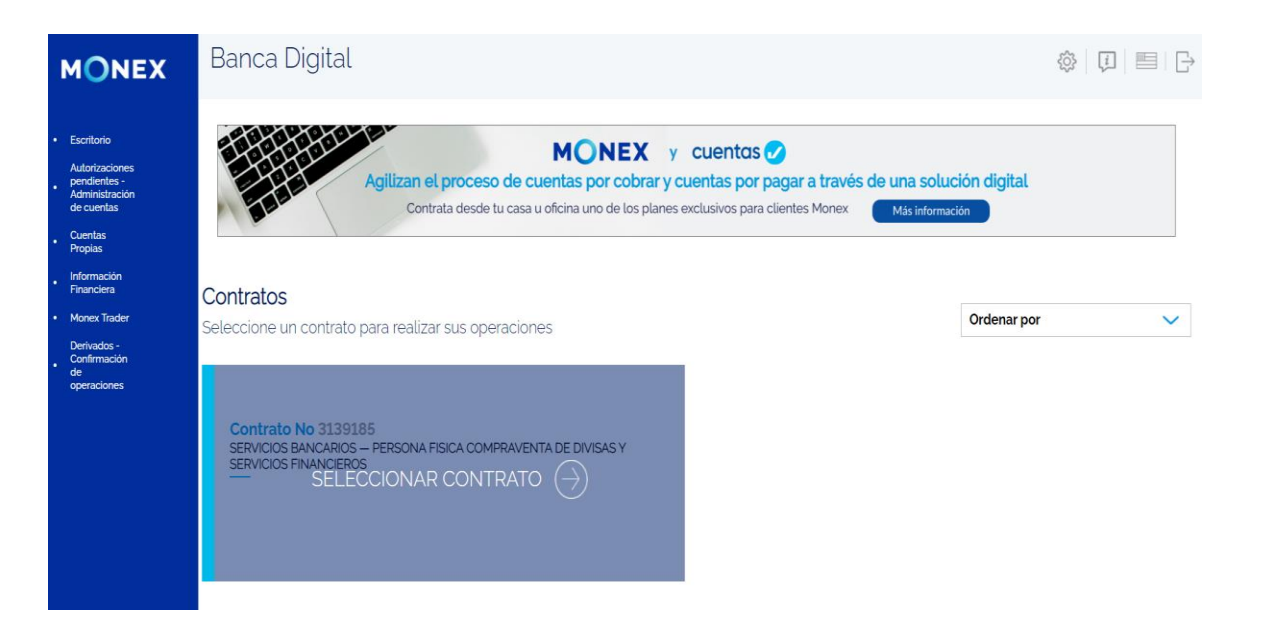

#### cashmanagement@monex.com.mx

2

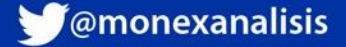

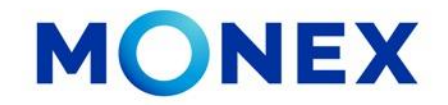

Después de realizar los pagos el sistema mostrará el mensaje: "Solicitud Recibida". (si son individuales) Si el sistema detecta que se realizó un pago duplicado (por el mismo importe y al mismo Destinatario), detendrá el pago por Sospecha de duplicidad.

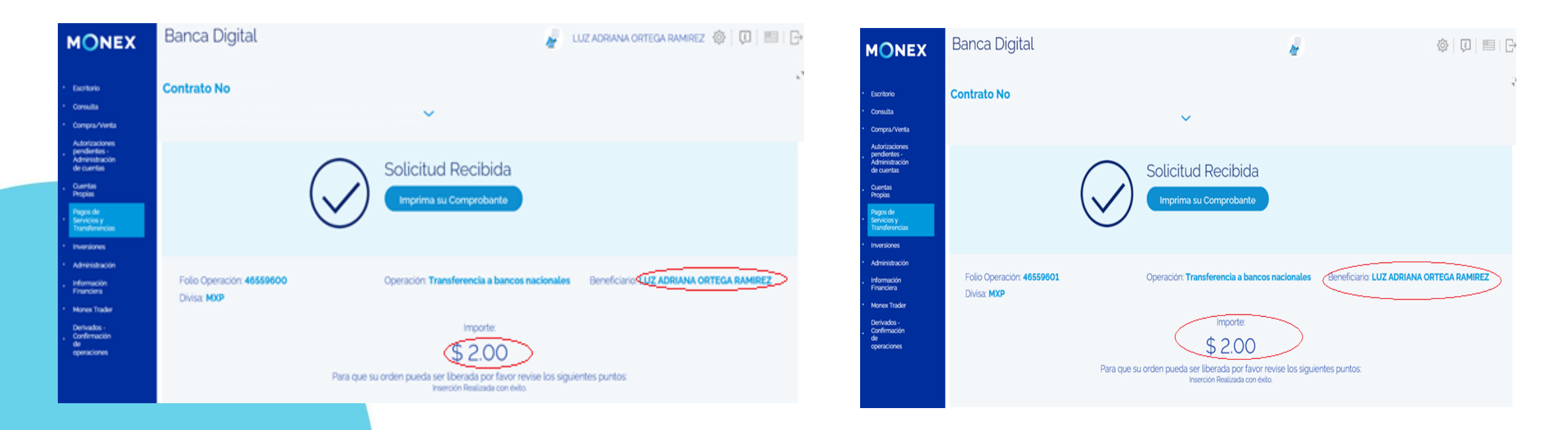

#### cashmanagement@monex.com.mx

F @GrupoFinancieroMonex

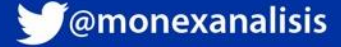

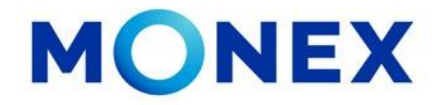

Usted podrá consultar el pago detenido, desde el módulo de Consulta\_ Movimientos.

En esta sección se mostrara el detalle del pago y el motivo de por el cual esta detenido, así mismo el sistema le permite cancelarlo dando clic en el icono

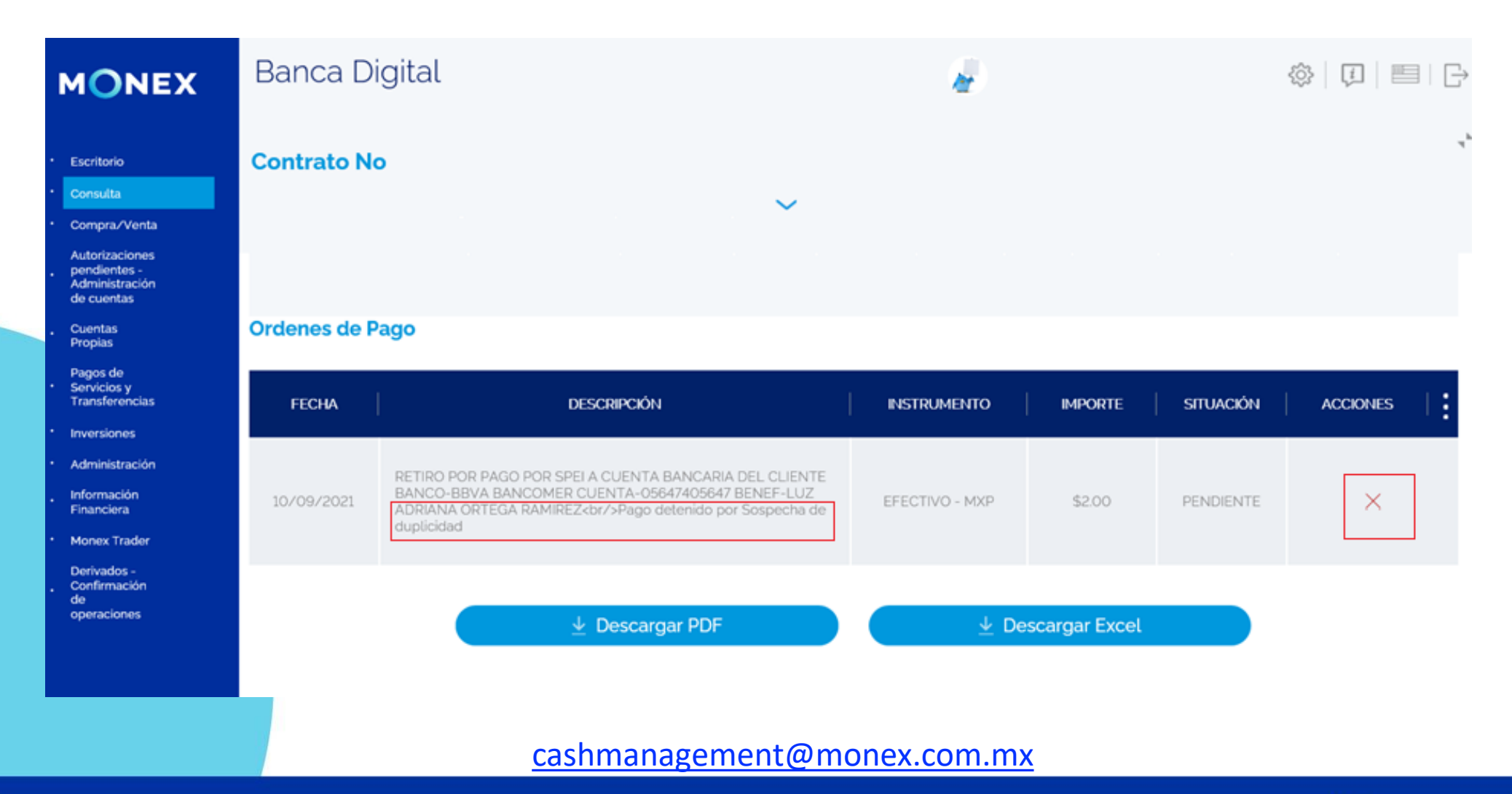

f @GrupoFinancieroMonex

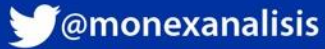

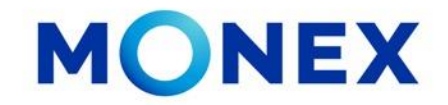

Para consultar y Autorizar los pagos detenidos por sospecha de duplicidad,

- 1. Deberá ingresar a Pagos de Servicios y Transferencia
- 2. Y dar clic en el módulo Sospecha de Pagos Duplicados.

Este módulo solo se activa cuando hay pagos detenidos por este motivo y se muestra con una marca color naranja.

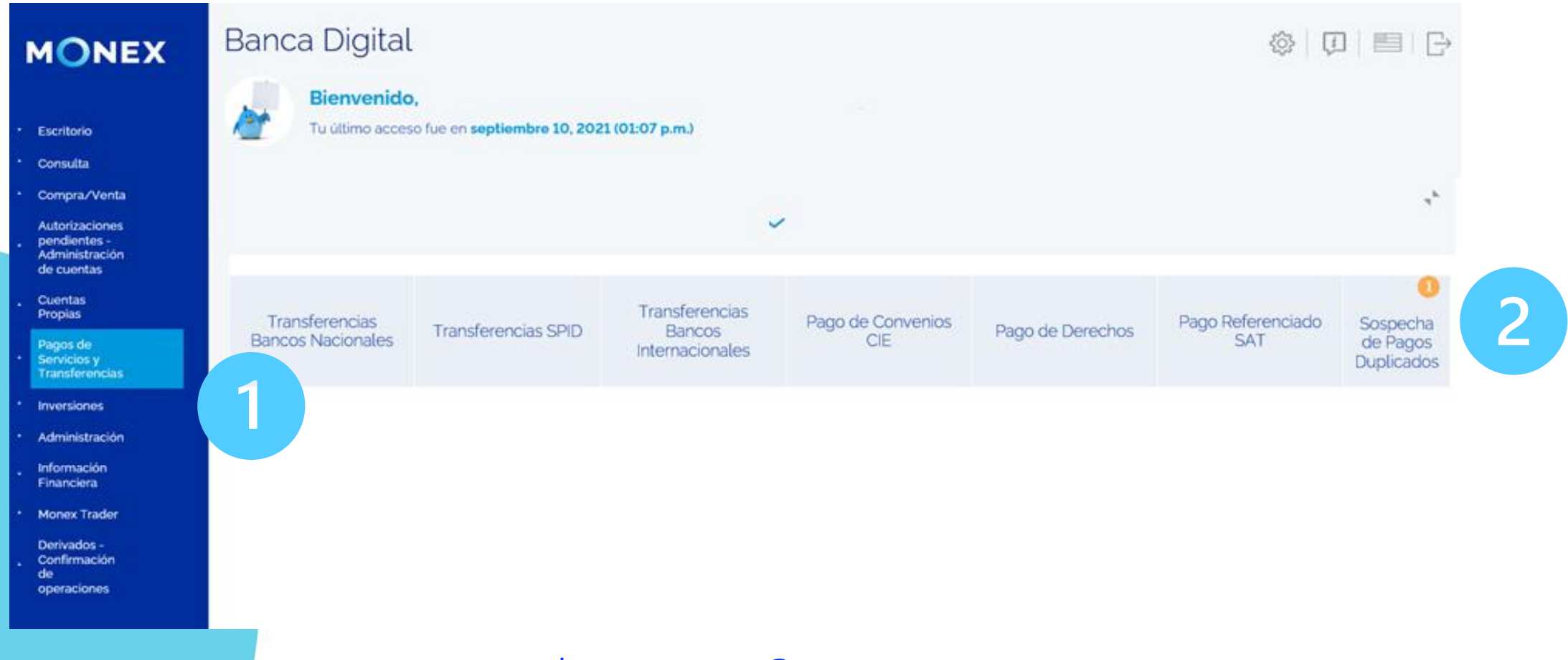

cashmanagement@monex.com.mx

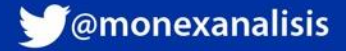

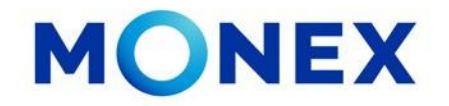

- 1. Se mostrará el tipo de pago en el cual se detecto la duplicidad.
- 2. El sistema mostrará la opción para seleccionar el /los pago(s) detenidos(s) por sospecha de duplicidad.
- 3. Una vez validado que el pago es correcto deberá seleccionarlo y dar clic en Autorizar.

| MONEX                                                                                | Bar                         | nca Digi                                                                                                    | ital                  |                            | 🎍: 🕸   💷   🖻   G |              |          |         |        |  |  |
|--------------------------------------------------------------------------------------|-----------------------------|----------------------------------------------------------------------------------------------------|-----------------------|----------------------------|------------------|--------------|----------|---------|--------|--|--|
| <ul> <li>Escritorio</li> <li>Consulta</li> <li>Compra/Venta</li> </ul>               | Cont                        | trato No                                                                                                    |                       |                            |                  |              |          |         | r.4    |  |  |
| Autorizaciones<br>pendientes -<br>Administración<br>de cuentas<br>Cuentas<br>Propias | Cons<br>Selecc              | Consulta de pagos con sospecha de duplicidad       Fecha de hoy: viernes, 10 de septiembre de 2021         Seleccione las operaciones que desea autorizar y haga clic en el botón Autorizar       Ver tutorial |                       |                            |                  |              |          |         |        |  |  |
| Pagos de     Servicios y     Transferencias                                          | Pagos Nacionales Duplicados |                                                                                                    |                       |                            |                  |              |          |         |        |  |  |
| <ul> <li>Inversiones</li> <li>Administración</li> <li>Información</li> </ul>         | •                           | Folio                                                                                                    | Fecha                 | Beneficiario               | Banco            | Cuenta/CLABE | Concepto | Importe | Divisa |  |  |
| Financiera<br>Monex Trader<br>Derivados -<br>Confirmación                            | Z                           | 46559601                                                                                                    | 2021-09-10 00:00:00.0 | LUZ ADRIANA ORTEGA RAMIREZ | BBVA BANCOMER    | 0564705647   | PRUEBA 2 | 2       | MXP    |  |  |
| de<br>operaciones                                                                    | 2                           |                                                                                                    |                       | Autoriz                    | zar 3            |              |          |         |        |  |  |
|                                                                                      |                             |                                                                                                    |                       |                            |                  |              |          |         |        |  |  |

cashmanagement@monex.com.mx

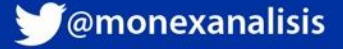

# MONEX

El sistema solicitará a clave del token. Deberá ingresarla y dar clic en Enviar.

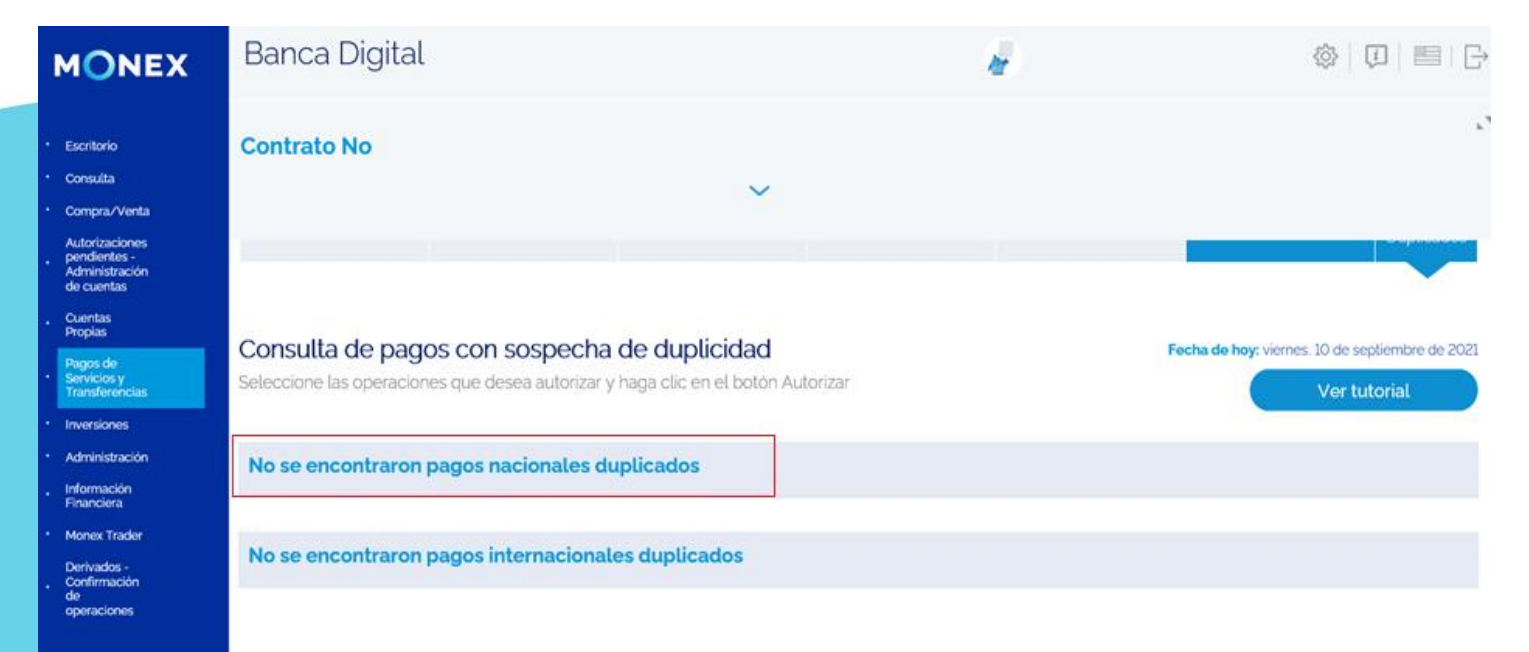

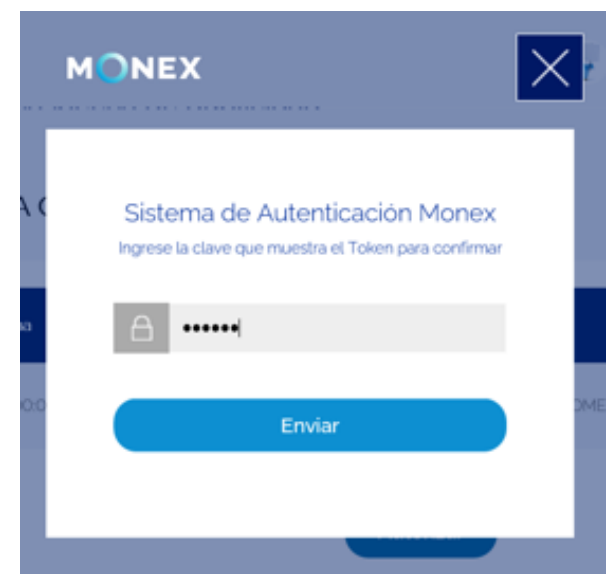

Una vez autorizados los pagos, el sistema mostrará la leyenda que No se encontraron pagos duplicados.

cashmanagement@monex.com.mx

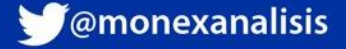

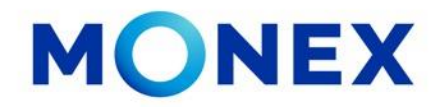

Los pagos ejecutados los podrá consultar en Movimientos

Se mostrarán los dos pagos realizados por el mismo importe al mismo destinario.

|                                                                                                    | Banca Digital                                                                                                    | 0, 2021 (01:07 p.m.)          |                         |               |            |          |                  |                                       |                           |                              | ₽   ■   ⊖                               |
|----------------------------------------------------------------------------------------------------|----------------------------------------------------------------------------------------------------|-------------------------------|-------------------------|---------------|------------|----------|------------------|---------------------------------------|---------------------------|------------------------------|-----------------------------------------|
| prazventa<br>rizaciones pendientes<br>ministración de<br>tas<br>tas Propias<br>is de Servicios y<br>sferencias<br>risiones | Contrato No                                                                                                    |                               | ~                       |               |            |          |                  |                                       |                           |                              | Γ.                                      |
| inistración<br>mación Financiera<br>ex Trader<br>rados - Confirmación<br>peraciones                                        | Saldos Movimientos                                                                                                    | Lotes                         | Estad                   | dos de Cuenta | De         | pósitos  | Constan<br>recib | icias y<br>ios                        | Comprobantes              | Inversiones<br>a Plazo       | Consulta<br>de Pagos<br>de<br>Impuestos |
|                                                                                                    | Movimientos<br>Ingrese la información solicitada.                                                                                                    |                               |                         |               |            |          |                  |                                       | Fecha de hoy: v           | iernes, 10 de sej<br>Ver tul | otiembre de 2021<br>Iorial              |
|                                                                                                    | Tipo de movimiento:<br>Llquidación<br>Consultar                                                                                                    | ~                             |                         | Fecha Inicio  | a 🗂        |          |                  | F                                     | echa Fin:<br>Sep 10, 2021 |                              |                                         |
| ONEX                                                                                                    | Banca Digital                                                                                                    |                               |                         |               |            |          | di la            |                                       |                           | ()                           | ) =   C                                 |
| itorio<br>sulta<br>pra/Venta<br>rizaciones pendientes<br>ministración de                                                   | Contrato No                                                                                                    |                               | ~                       |               |            |          |                  |                                       |                           |                              | ųh                                      |
| ntas<br>Propias<br>os de Servícios y<br>sferencias<br>rsiones                                                              | Descripción                                                                                                    | Fecha de<br>operación/captura | Fecha de<br>liquidación | Emisora       | Referencia | Cantidad | Plazo            | Tasa<br>Rend.<br>Primaria<br>unitaria | Precio                    | <br>Importe                  | Acciones                                |
| inistración<br>mación Financiera<br>ex Trader<br>vados - Confirmación<br>peraciones                                        | RETIRO por transferencia SPEI Transferencia en<br>cuerta Bancaría<br>Nombre Receptor: BIVA BANCOMER   Monto<br>Pago: 1000   Cuerta beneficiaria:<br>Nombre Beneficiaria:<br>Nombre Beneficiaria:<br>LUZ ADBINNA ORTEVA RAMIREZ   Clave de<br>Rastree: 8050812   Referencia Anumenca: 1234  <br>Concepto del pago: pagoa   Fecha<br>Confirmación de Liquidación: 10-09-2021<br>1828:59 | 10/09/2021                    | 10/09/2021              |               |            |          |                  |                                       |                           | -\$2.00                      | 0                                       |
|                                                                                                    | RETIRO por transferencia SPEI Transferencia en<br>cuenta Bancaría<br>Nombre Recepto: BBYA BANCOMER   Monto<br>Pago: 21 cuenta beneficiaria<br>01280012604056479   Nombre Beneficiaria:<br>LUZ ADBNAN ORTEXOR JANHEZ [ Clasva de<br>Rastreo: 80169363   Referencia Numerica: 123                                                                                                    | 10/09/2021                    | 10/09/2021              |               |            |          |                  |                                       |                           | -\$2.00                      | 9                                       |

cashmanagement@monex.com.mx

**f**@GrupoFinancieroMonex

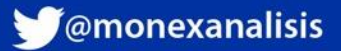

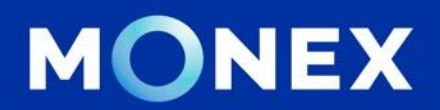

#### Cash Management.

#### cashmanagement@monex.com.mx

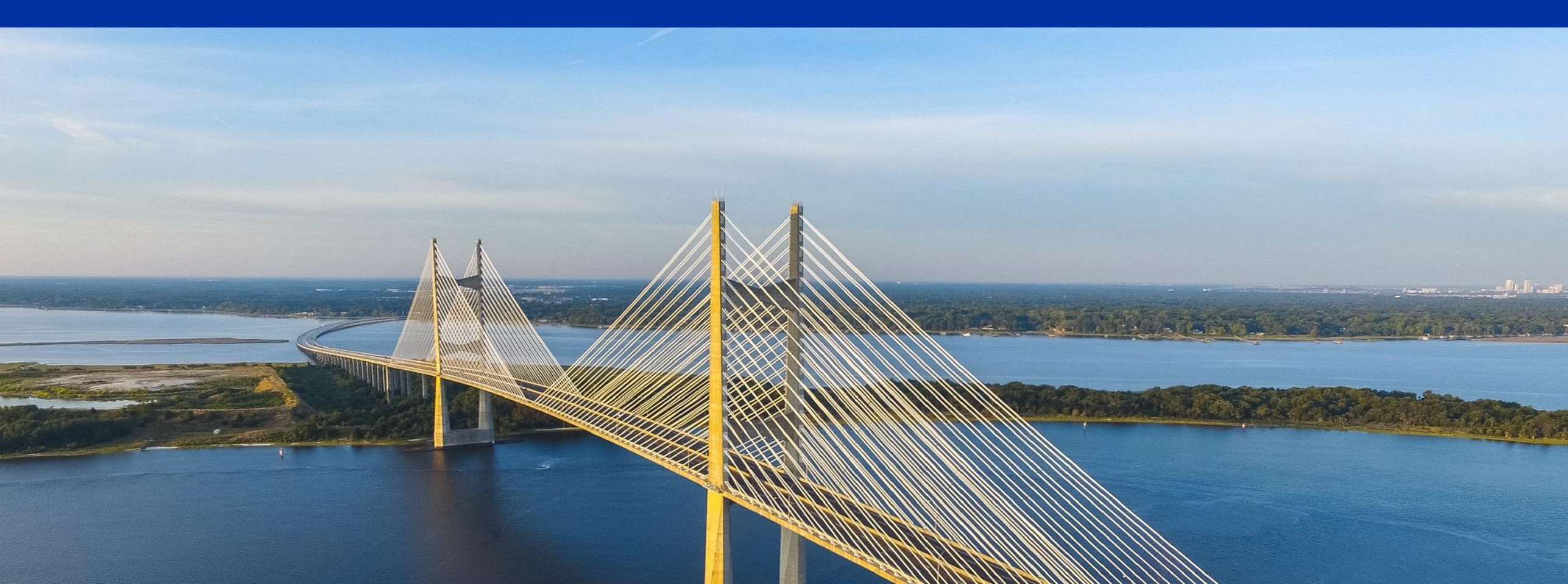

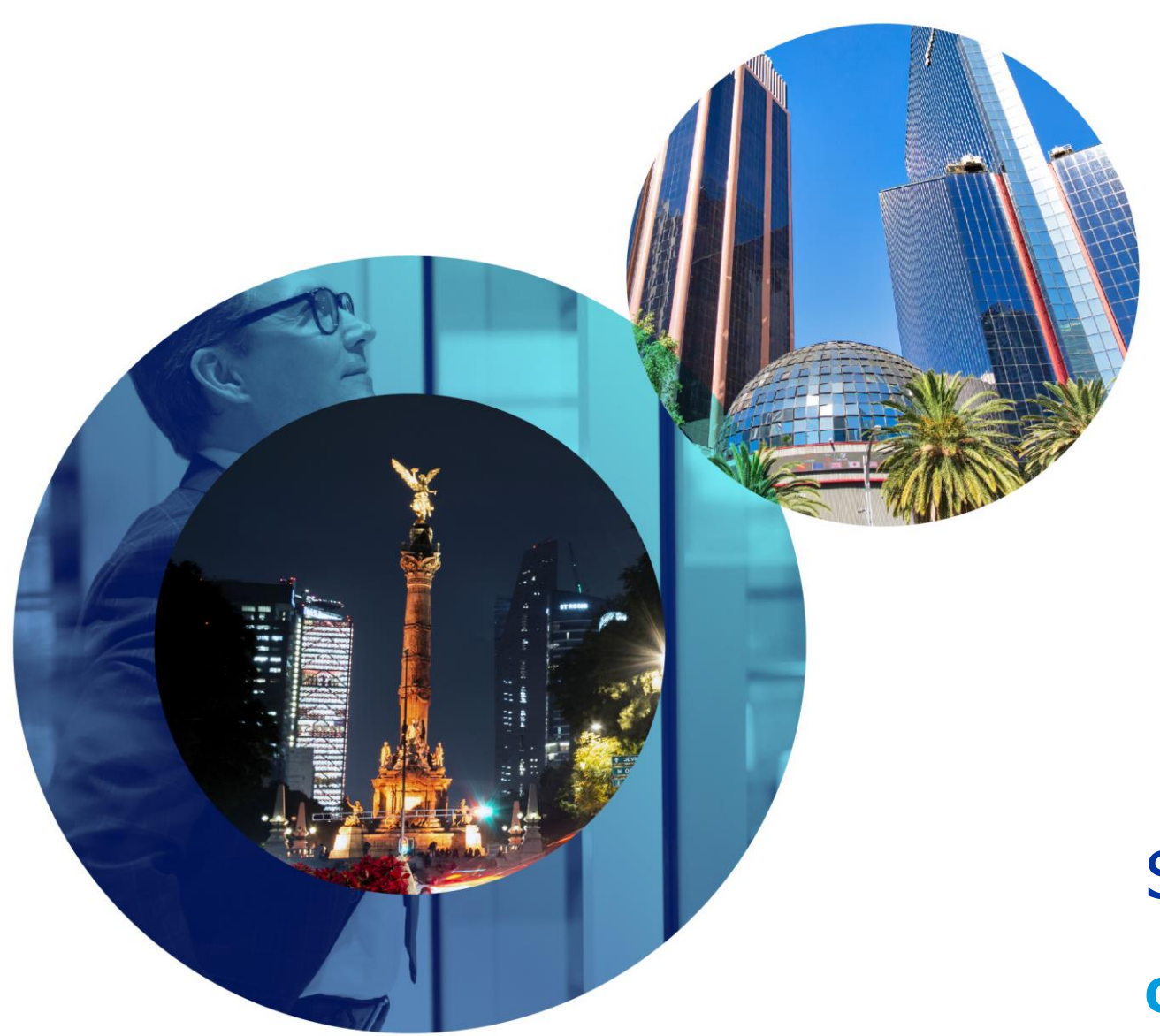

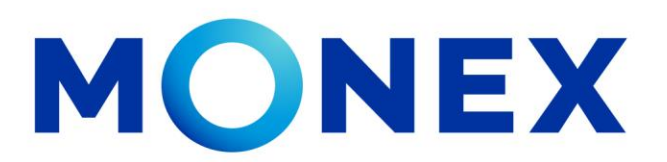

Mantente ágil

## Sospecha de Pagos Duplicados.

#### Cash Management.

Sospecha de Pagos Duplicados a través de Banca Digital.

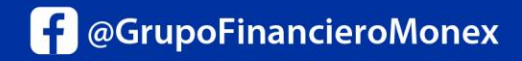

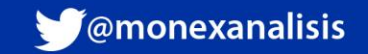